## Guide on Submitting Thesis Proposal to Student Portal

1)Visit <u>https://portal.pku.edu.cn/portal2013/</u>to log in your personal portal with your username and password.

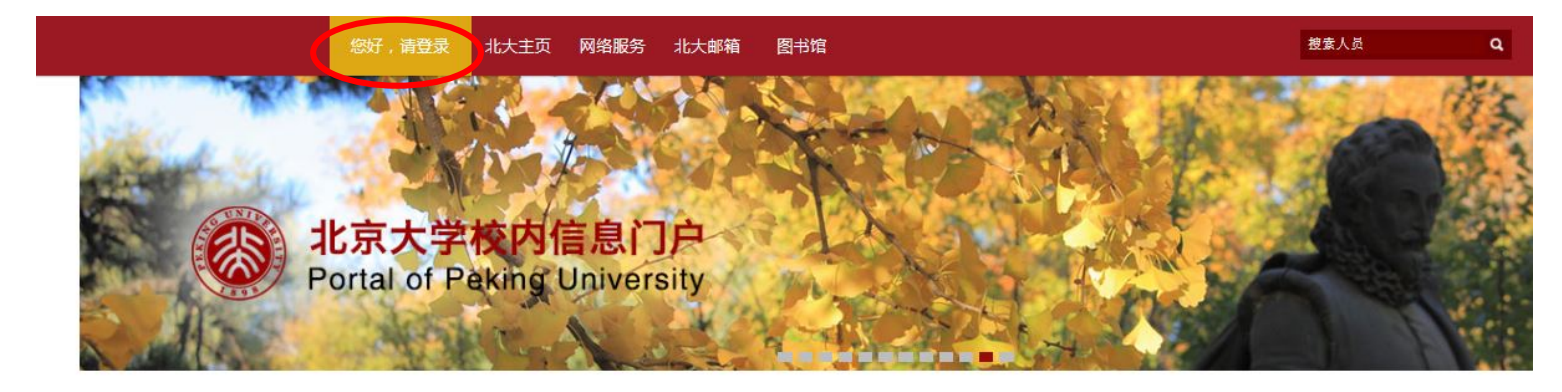

| ■ 学校公告                     | 更多 ①  | ■ 干部选任公告                 | 更多 ①  |
|----------------------------|-------|--------------------------|-------|
| 关于为2017年北京大学硕士生招生考试考生提供临时就 | 12-21 | 关于张婧任职的通知                | 12-21 |
| 关于启动肖家河教师住宅售房签约工作的通知       | 12-21 | 关于李沉简任职的通知               | 12-14 |
| 关于报送2016年工作总结的通知           | 12-19 | 关于北京大学心理与认知科学学院党委书记考察人选的 | 12-14 |
| 关于印发《北京大学太阳卡餐卡审批管理办法》的通知   | 12-19 | 考察预告                     | 12-07 |
| 关于印发《北京大学校园卡管理办法》的通知       | 12-19 | 关于北京大学副处级(实职)干部考察人选的公示   | 12-07 |
| 关于做好空气重污染红色预警应对有关工作的通知     | 12-16 | 关于生玉海任职的通知               | 12-06 |
| 关于召开全校教师干部大会的通知            | 12-12 | 关于萧群、孟庆焱、胡新龙职务任免的通知      | 12-06 |

| ■ 单位公告 |                             | 更多 ②  | 应用素        | 统      |      |
|--------|-----------------------------|-------|------------|--------|------|
| 团委     | 樱美林大学—北京大学戏曲交流演出领票通知        | 12-22 | 选课         | 教学网    | 学生管理 |
| 产业办    | 关于北大资产经营有限公司总裁变更的决定         | 12-22 | 人事         | 办公     | 短信平台 |
| 特殊用房管  | 北京大学万柳公寓1区1层1号等5项房屋租赁项目招标公告 | 12-22 | 财务         | /a T   | 世校培训 |
| 图书馆    | 图书馆最新资源:南亚与东南亚英语文学数据库       | 12-22 | .n.z       | ज्य मध | 测汗甘今 |
| 科技开发部/ | 关于"专利培训讲座(第十期)"的通知          | 12-22 | <b>以</b> 面 | 木炯     | 別以幸立 |
| 实验室与设  | 关于进一步加强北京大学实验室安全管理工作的通知     | 12-22 | 公房         | 豕具     | 校园卡  |

2) After logging in, choose"业务办理" and click on "研究生院":

| 📕 我的常用功能 🛛 📀                | 个人信息 👻 业务办理                                          |        | ☑ 消息 人员 ▼ 搜索人员、服务 Q           |
|-----------------------------|------------------------------------------------------|--------|-------------------------------|
| 还没有收藏? <u>赶紧看看如何收</u><br>藏。 | <ul> <li>■ 消息</li> <li>组织业务</li> <li>研究生院</li> </ul> | CIICK  | 🐽 문 😳                         |
|                             | 校园-1 学工部                                             | 支付宝充值] | 待办任务                          |
|                             | ······· 就业中心<br>网络账亏亲额(元)                            | [网上缴费] | 无待办任务                         |
|                             | PKU邮箱未读邮件                                            | [查看]   | 量近安排                          |
|                             |                                                      | 近期课表信息 | 更多请进入【个人信息->个人日历】查看           |
|                             |                                                      |        | 系统消息                          |
|                             |                                                      | 图书借阅信息 |                               |
|                             |                                                      |        | 扫描二维码,关注微信服务号"北京大学信息服务",并绑定账号 |
|                             |                                                      | 财务欠费信息 | 该职工号/学号已经做过绑定。                |
|                             |                                                      |        |                               |

| 选课 | 教学网 | 学生管理 |
|----|-----|------|
| 人事 | 办公  | 短信平台 |
| 财务 | 组工  | 党校培训 |
| 设备 | 采购  | 测试基金 |
| 公房 | 家具  | 校园卡  |
| 更多 |     |      |

3) Then click on "培养环节录入及打印":

|                 | 题版册 · 网工仍争入门    |                      |                  |
|-----------------|-----------------|----------------------|------------------|
| 研究生院业务          |                 |                      |                  |
|                 | 培养办学            | 2籍(电话62751352)       |                  |
| 查询和修改个人基本信息     | 填写学籍卡           | 查看/打印学籍卡             | 查看注册历史           |
| 填写学籍异动申请        | 查看学籍异动/打印申请表    | 查看奖惩信息               | 硕博连读登记表          |
| 非京籍在学证明         | 国际交流资助申请/查询审批结果 | 提交出国审批申请             | 查看出国历史信息/打印出国申报表 |
|                 | 培养办教            | <b>济(电话62751358)</b> |                  |
| 科学道德与学术规范基本知识测试 | 查看在校成绩          | 维护个人培养计划             | 科研信息             |
| 课程评估            | 查询培养环节          | 培养环节录入及打印            |                  |
|                 | 学位办             | (电话62767133)         |                  |
| 学位论文相关资料下载      |                 |                      |                  |
| 维护论文信息          | 打印学位审批材料        | 查询论文答辩结果             | 提交论文电子版文件        |
| 十佳导师评选          |                 |                      |                  |
|                 | 奖助办             | (电话62753984)         |                  |
| 北大学业奖学金评定信息     |                 |                      |                  |

4) Fill in "完成时间" (date of proposal presentation), "拟定学位论文题目"(tentative thesis topic IN CHINESE), and "本人陈述"(Proposal), then click on "保存" to save.

Please note about the Proposal section that you need to fill in, to those of you who wrote your proposal within 2 to 3 pages, there should be enough space for you to keep the whole proposal in the portal system, but to those of you whose proposal is too long (several pages), in case you cannot successfully upload your whole proposal in the portal system, please keep the main part of it and maybe leave the bibliography part out, for example.

| 🛞 北京大学                         | 学生组                      | 宗合信息管理系统                      |                 | 8.0         | 7- |  |
|--------------------------------|--------------------------|-------------------------------|-----------------|-------------|----|--|
| 培养环节录入及打印                      |                          |                               |                 |             |    |  |
|                                | <b>7</b> =               |                               |                 |             |    |  |
|                                | 2.72                     | a)                            |                 |             |    |  |
| 《拟定学位论文题目:                     | ==>PI                    | ease put the Thesis Topi      | c in Chinese    |             |    |  |
| 本人陈述(5000个汉字以内):               | >                        | and has the three to be       |                 |             |    |  |
|                                |                          |                               |                 |             |    |  |
|                                |                          |                               |                 |             |    |  |
|                                |                          |                               |                 |             |    |  |
|                                |                          |                               |                 |             |    |  |
|                                |                          |                               |                 |             |    |  |
|                                |                          |                               |                 |             |    |  |
|                                |                          |                               |                 |             |    |  |
|                                |                          |                               |                 |             |    |  |
|                                |                          |                               |                 |             |    |  |
| 指导教师意见(500个汉字以<br>内):          |                          |                               |                 |             |    |  |
|                                |                          |                               |                 |             |    |  |
| 考评小组对选题报告的意见<br>(500个汉字以内):    |                          |                               |                 |             |    |  |
| @                              |                          |                               |                 |             |    |  |
| ♥新増 ♥ 删除 提示:请与<br>法题报告者评小组成品姓名 | 研究主教旁页确<br>成员 <u>即</u> 称 | 人, ←平位映工土力超定百有支家考评小组,<br>成员单位 | 。如何,观逐条填与考许小组成员 | 信思/中央1]印表储。 |    |  |
| 没有符合条件的数据                      | MALLACHUVIN'             | AND A THE                     | ALLOTS          |             |    |  |
|                                |                          |                               |                 |             |    |  |